# How to Setup Your Member Account for The ICC App

If you have never signed into or setup your ICC account, read the instructions below:

#### Step 1

Open a web browser and type in www.ltascaCountryClub.com

### <u>Step 2</u>

Look to the upper right-hand corner of the screen and click "Member Login"

## <u>Step 3</u>

Click on "Member Registration"

#### Step 4

Primary Account Holder: Type in Your Member#, First Name and Last Name. Then click "Validate".

<u>Member Spouse</u>: The Member Spouse can have a SEPARATE login than they primary user of your account! Enter your member number, followed by the letter A (example: 9999A), then enter your first and last name. Then click "Validate".

Your account is now created and you can sign-up for events, make reservations, view your statement and much more!

CLU

Questions? Contact Steve@ItascaCountryClub.com.

SOUNT

Thank you!